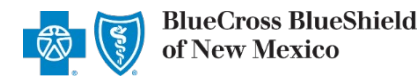

```
via Availity<sup>®</sup> Essentials
March 2022
```

**Independent Dispute Resolution (IDR)** is an online application in Availity Essentials to request negotiation and settlement of nonparticipating provider disputes over Blue Cross and Blue Shield of New Mexico (BCBSNM) claim payments impacted by the No Surprises Act (NSA).

#### Negotiation Timeframe for NSA-eligible claims:

Providers have 30 business days from the claim determination date to initiate negotiation with BCBSNM, and then are given an additional 30 business days to negotiate the payment. Either the provider or BCBSNM may pursue IDR within 4 business days of the failed negotiation period.

#### When IDR should be used...

- To determine the payment for disputed claims for certain emergency services, non-emergency items and services furnished by non-participating providers at participating health care facilities, and for air ambulance services furnished by non-participating providers of air ambulance services (if the health plan already covers the services in-network or specified state law does not apply).
- Only when parties fail to negotiate payment and when either the provider or BCBSNM requests IDR.

You must be a registered Availity user to access and use the IDR application. If you are not yet registered, go to <u>Availity</u> and complete the guided online registration, at no cost.

### **Getting Started**

- Go to <u>Availity</u>
- Select Availity Essentials Login
- Enter User ID and Password
- Select Log in

**Availity Administrator:** Users must be assigned the appropriate role in Availity to access the IDR application. Grant user access by going to: *My Account Dashboard*  $\rightarrow$  *Maintain User or Add User*  $\rightarrow$  *select role Claim Status.* 

#### Express Entry Setup

To access IDR, Availity Administrators must first add their billing and rendering provider information to Express Entry.

- Select My Providers from the navigation menu
- Select Express Entry

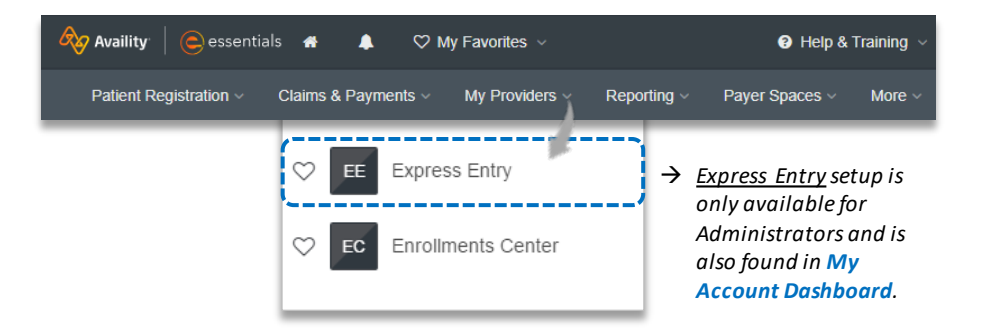

Continue to next page

Blue Cross and Blue Shield of New Mexico, a Division of Health Care Service Corporation, a Mutual Legal Reserve Company, an Independent Licensee of the Blue Cross and Blue Shield Association

Blue Cross<sup>®</sup>, Blue Shield<sup>®</sup> and the Cross and Shield Symbols are registered service marks of the Blue Cross and Blue Shield Association, an association of independent Blue Cross and Blue Shield Plans.

| Availity   🕑 essentials                       |
|-----------------------------------------------|
| Please enter your credentials                 |
| User ID:                                      |
|                                               |
| Password:                                     |
|                                               |
| Show password                                 |
| Forgot your password?<br>Forgot your user ID? |

# Page 2 of 5

### Express Entry Setup (continued)

- Within Manage Express Entry, expand Add Provider
- Enter the Provider's NPI
- Select Add Provider

## Quick Tips:

- → Associated information will return based on the NPI added.
- → The provider's name, address, phone and fax numbers may be changed by selecting Edit.

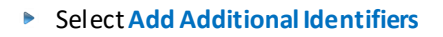

- Choose Tax ID (EIN) from the drop-down menu
- Enter Tax ID
- Select Save

## 1) Accessing IDR

- Select Payer Spaces from the navigation menu
- Select Blue Cross and Blue Shield of New Mexico

| Availity essentials 🛪 Home 🜲 Notifications 1 🕫 My Favorite                                | s ~                   |
|-------------------------------------------------------------------------------------------|-----------------------|
| Patient Registration $\lor$ Claims & Payments $\lor$ My Providers $\lor$ Reporting $\lor$ | Payer Spaces 🗸 More 🗸 |
|                                                                                           |                       |

BlueCross BlueShield of New Mexico

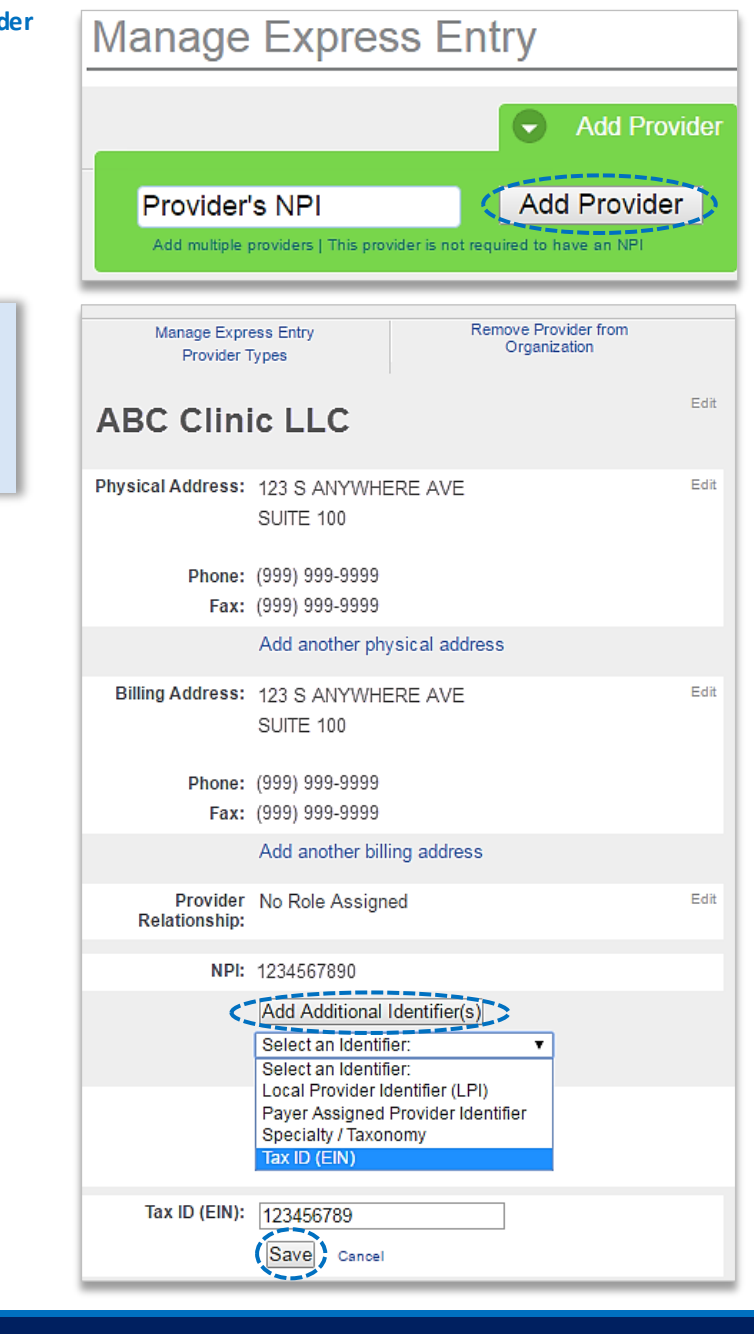

# Page 3 of 5

### Independent Dispute Resolution (IDR)

via Availity Essentials

#### 1) Accessing IDR (continued)

- In the BCBSNM Payer Spaces section, select the Applications tab
- Next, click on Independent Dispute Resolution

**Note:** Contact your Availity administrator if **Independent Dispute Resolution** is not listed in **Applications**.

| Applications                                | Resources          | News and Announcement | ts |
|---------------------------------------------|--------------------|-----------------------|----|
| ♡ Independen<br>Resolution<br>Submit Disput | nt Dispute<br>ites |                       |    |

Claim Number (DCN)

020220000000000X

Clear

Claim Lookup

¥

| <ul> <li>Select an Organization</li> <li>Choose the Billing or Rendering Provider<br/>from the Select a Provider drop-down list</li> </ul>                                         | Independent Dispute Resolution                                                         |
|----------------------------------------------------------------------------------------------------|----------------------------------------------------------------------------------------|
| <ul> <li>Select Submit</li> </ul>                                                                                                    | Select an Organization          ABC ORGANIZATION       ×   ~         Select a Provider |
| ick Tip:                                                                                                    | ABC EMERGENCY PHYSICIANS ×   ~                                                         |
| This selection displays the providers that have been<br>added to your <b>Availity Express Entry</b> . Refer to page<br><u>1</u> and <u>2</u> for Express Entry setup instructions. | Cancel                                                                                 |

Start New Negotiation

● Billing Provider ● Rendering Provider

Check your claim eligibility.

Select Your Role

Plan

#### 2) Start IDR Negotiation

|  |  | Select | the P | Plan | of NM |
|--|--|--------|-------|------|-------|
|--|--|--------|-------|------|-------|

- Enter the 17-digit BCBSNM Claim Number
- Choose the Provider Role of Billing or Rendering Provider
- Select Claim Lookup

#### Quick Tip:

Qu →

→ Make sure the Provider Role (Billing or Rendering) selection matches the provider chosen from "Select a Provider" drop-down list on the previous step.

# Page 4 of 5

# 2) Start IDR <u>Negotiation (continued)</u>

### Check Your Claim's Eligibility:

- This negotiation and IDR process ONLY applies to NSA-eligible claims
- If the claim is NOT eligible, us ers will receive the message:

"This claim is not eligible based on NSA Regulations"

| Start New Negotiation<br>Check your claim eligibility. |  |
|--------------------------------------------------------|--|
| This Claim is not eligible based on NSA Regulation     |  |

Note: Refer to the Submitting Claims page on our website to learn about the appeals process for claims NOT impacted by the NSA.

#### 3) Submit IDR Negotiation

- For NSA-eligible claims, Enter Your Offer, including cost-sharing and any amounts already paid for the claim
- Select Confirm Offer

| Claim Notification Date         Claim No.         Plan         Group         Subscriber           01/05/2022         020220000000000X         123456         000999999999 |  |  |  |  |  |  |  |  |  |  |
|----------------------------------------------------------------------------------------------------|--|--|--|--|--|--|--|--|--|--|
| Patient Name Patient DOB Total Billed Amount Total Allowable Amount Patient Share                                                                                         |  |  |  |  |  |  |  |  |  |  |
| Jane Doe 03/30/1984 \$1,000.00 \$300.00 \$300.00                                                                                                    |  |  |  |  |  |  |  |  |  |  |
| Total Paid Amount                                                                                                    |  |  |  |  |  |  |  |  |  |  |
| \$0.00                                                                                                    |  |  |  |  |  |  |  |  |  |  |
| Enter the total amount of your offer, including cost-sharing and any amounts already paid for the claim.                                                                  |  |  |  |  |  |  |  |  |  |  |

- Confirm or Edit you offer
- Select the check box and Submit Offer

|                                                     | Please Confirm Your Offer and Submit \$1000.00 Edit Offer                                                                                                    |
|-----------------------------------------------------|----------------------------------------------------------------------------------------------------|
| Please enter your offer for total out-of-network ra | ite for this claim, including cost-share and sums already paid for these item(s) or service(s). We will review your offer along with the claim.<br>:laim. We will issue payment according to the agreed-upon amount. Members will not be responsible for amounts above their cost-share. |
|                                                     | Cancel Submit Offer                                                                                                    |

## 4) Track Disputes & IDR History

- View Open Disputes on the IDR homepage
- Select Dispute History to view the negotiation status

|                  | Negotiation        | Dispute History |
|------------------|--------------------|-----------------|
| Start New Negot  | iation             | Open Disputes   |
| Plan             | Claim Number (DCN) |                 |
| Select Your Role | ndering Provider   | J               |
|                  | Clear Claim Lookup |                 |

- Within the Dispute History section, expand the Action icon (>)
- Scroll over to view the Negotiation details and BCBSNM Plan Decision
- If there is an amount in the Plan Counter Offer field, select Accept or Decline the offer

| Dis<br>Q | pute H | listory      |                       |                 |            |              |                                                                                                    | Show: 10 💌 11-13               | of 13 < >             | Submit                                        |
|----------|--------|--------------|-----------------------|-----------------|------------|--------------|----------------------------------------------------------------------------------------------------|--------------------------------|-----------------------|-----------------------------------------------|
|          | Action | Offer Status | Claim                 | Dispute         | Submitted  | IDR          | 1                                                                                                    | Neg                            | otiation              |                                               |
|          |        | Ň            | Number ~              | ID ~            | Date ~     | Dispute ID 🗸 | Your û<br>Offer                                                                                         | Plan<br>Decision               | Plan Counter<br>Offer | Your<br>Decision                              |
|          |        | Closed       | 020220000000000000000 | 199999999999999 | 01/05/2022 |              | \$1000.00<br>User Name<br>ABC Emergency<br>Physicians<br>Date<br>01/05/2021<br>Provider Role<br>Billing | Accepted<br>Date<br>01/07/2022 | -<br>Date             | - User Name<br>- Date<br>- Provider Role<br>- |
| >        | 1      | Closed       | 02022000000000000000  | 199999999999999 | 01/17/2022 | -            | \$200.00                                                                                                | Not Accepted                   |                       |                                               |
| 4        |        |              | _                     |                 |            |              |                                                                                                    |                                |                       | ÷                                             |

**More Information and Resources:** 

U.S. Department of Labor No Surprises Act

Centers for Medicare & Medicaid Services Overview of Rules and Fact Sheets

Availity is a trademark of Availity, LLC, a separate company that operates a health information network to provide electronic information exchange services to medical professionals. Availity provides administrative services to BCBSNM. BCBSNM makes no endorsement, representations or warranties regarding third party vendors and the products and services they offer.